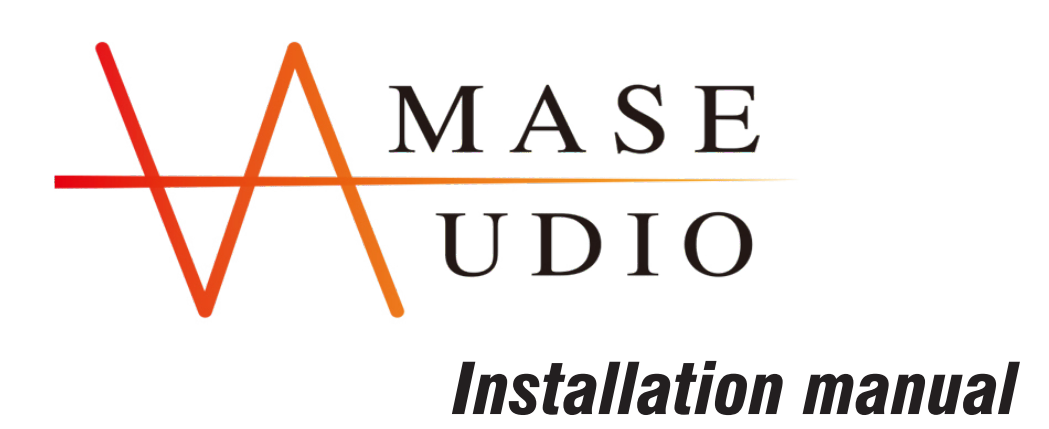

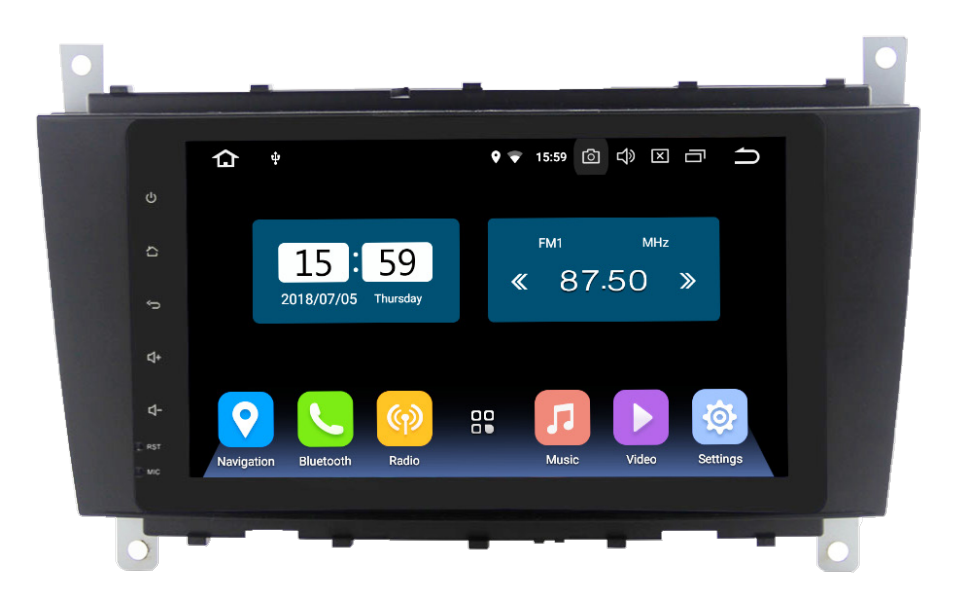

### Benz W203 8inch Android Are you ready to install our unit? Let's go >>>

## 4 steps to install

# STEP Check 1) Do the screen is broken ? 2) Do the accessories have missing ?

# STEP<br/>02Test your unit before a full<br/>installation.<br/>(Connect the power cable to your car)

## STEP 03 Do the full installation.

## STEP 04 Test the head unit functions.

#### **Accessories**

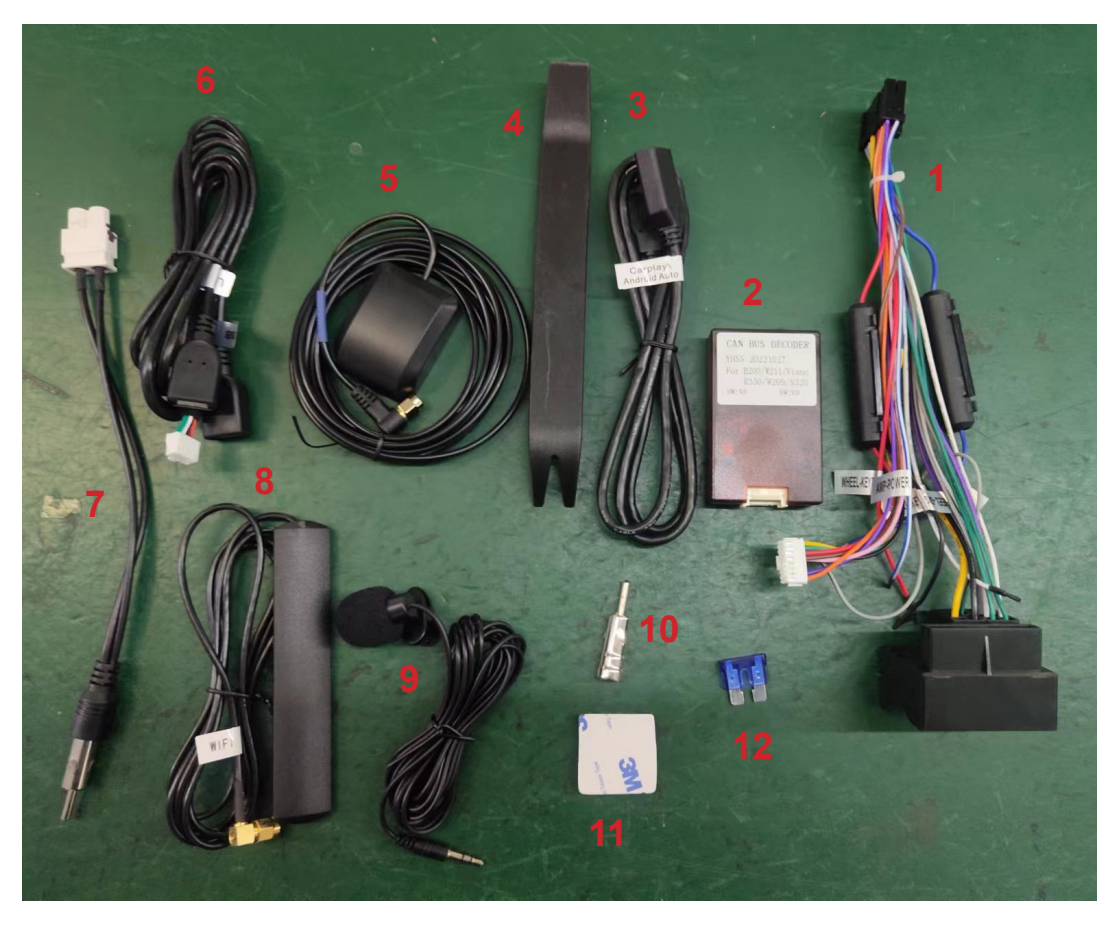

- 1. Power cable \*1
- **3.** USB adapter cable \*1
- 5. GPS antenna \*1
- 7. Radio Antenna Adapter 8. Wi-Fi antenna \*1 Cable \*1
- 9. External microphone \*1
- 11. 3M sticker

- 2. Canbus \*1
- 4. Disassembly tool \*1
- 6. USB adapter cable \*1
- - **10.** Radio Antenna connector \*1
  - **12.** Blue fuse \*1

# STEPTest your unit before a full<br/>installation.<br/>(Connect the power cable to your car)

1. Double check the size and shape of the center console panel.

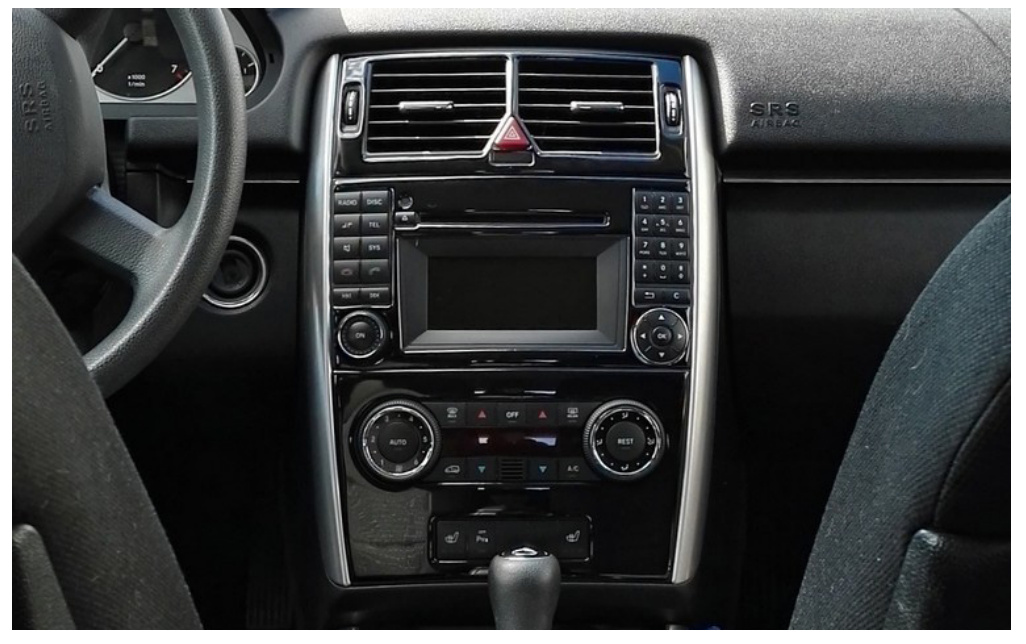

2. Well prepare below tool.

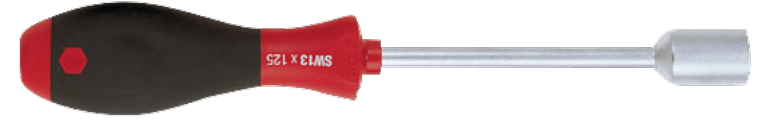

Hexagonal screwdriver

The installation methods among the application models are almost the same, below is the installation guide to show you how to replce the unit to Benz A-class W169.

3. First of all, well prepare the disassembly tool, use it to pry out the bottom surrounding cover of air conditioner.

(10)

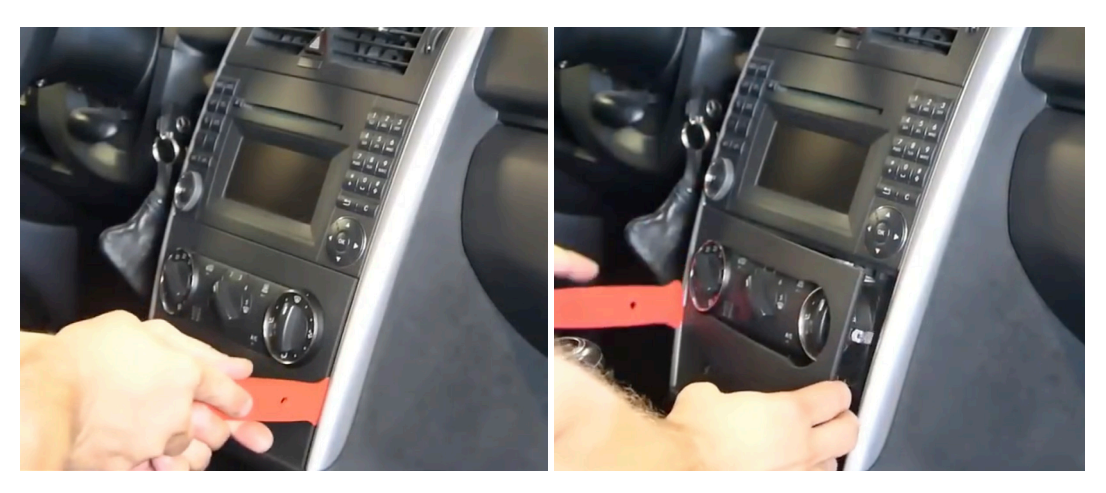

4. Then, pry out the surrounding cover of air vents with the disassembly tool.

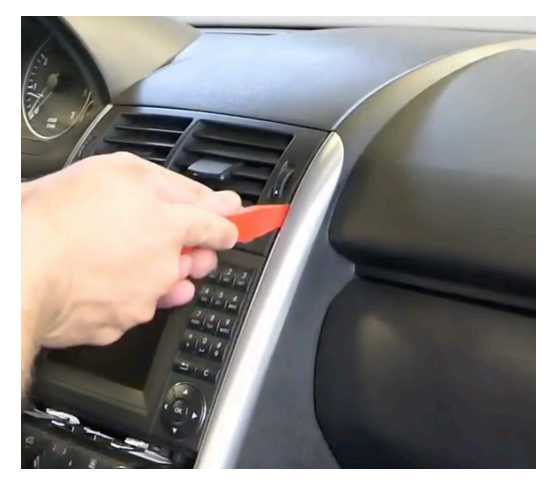

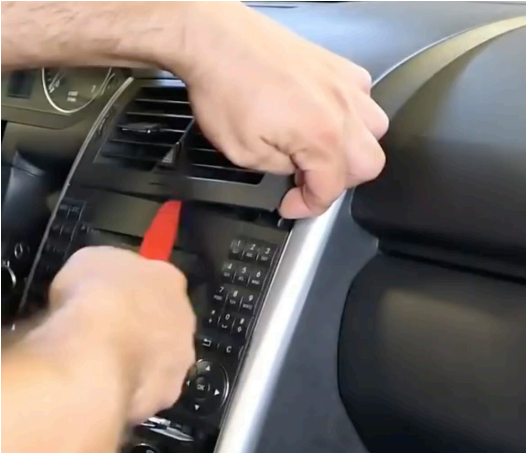

5. Now, you can see the bolts at the each corners of old radio. Unsrew the bolts with the hexagonal screwdriver.

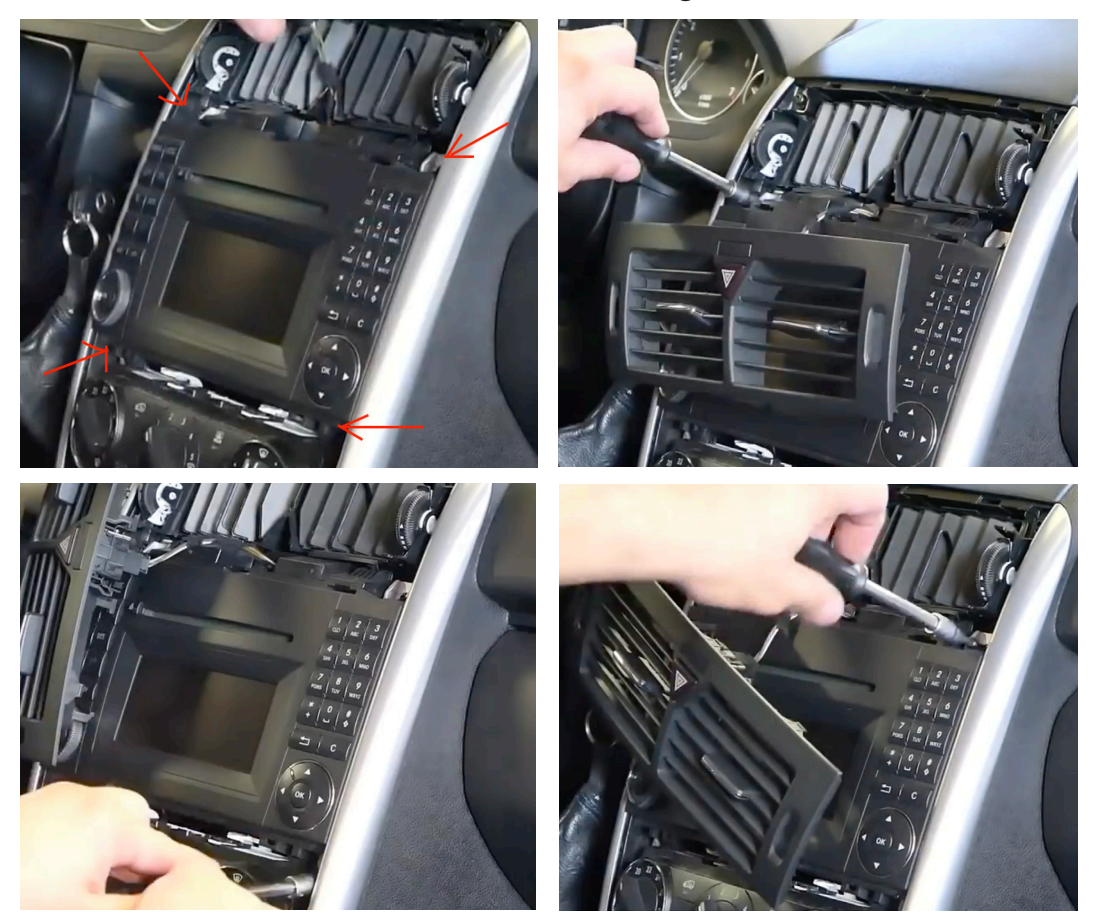

6. After that, we can pull out the old radio smoothly.

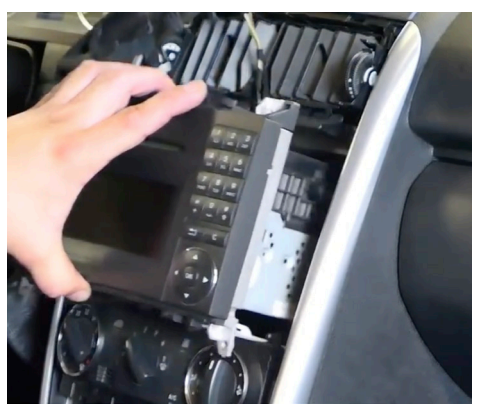

#### 7. Unplug the cable of the old radio.

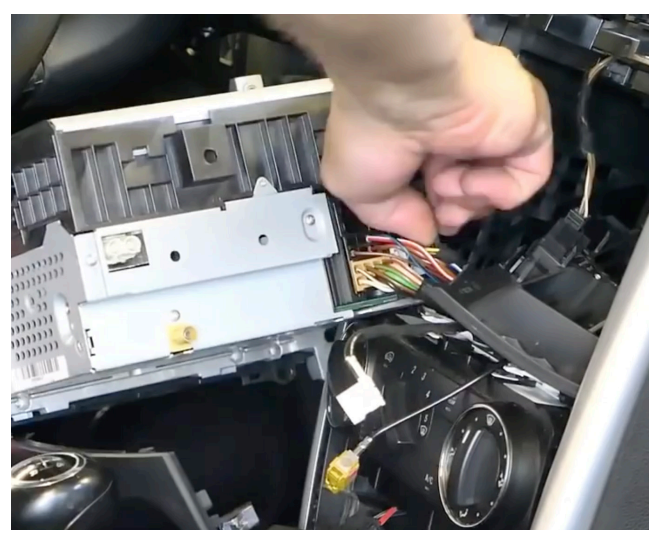

8. Unplug the cable from the air vent cover.

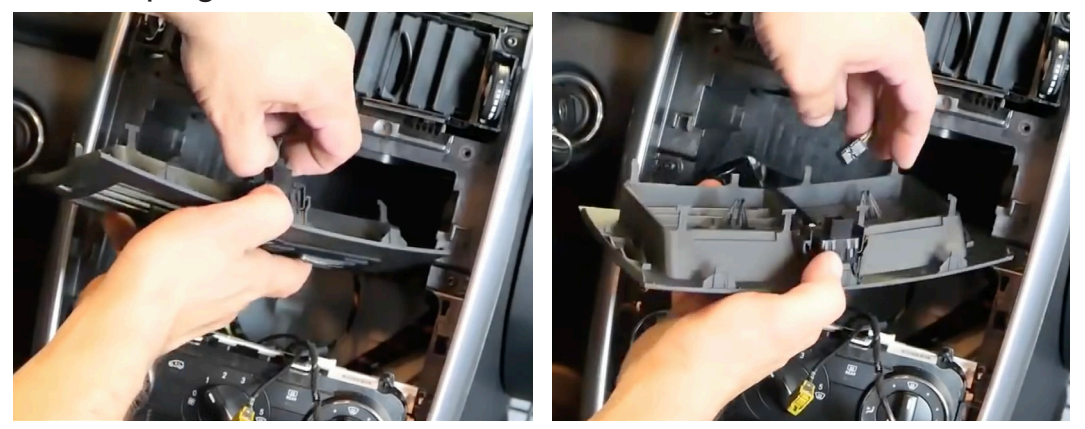

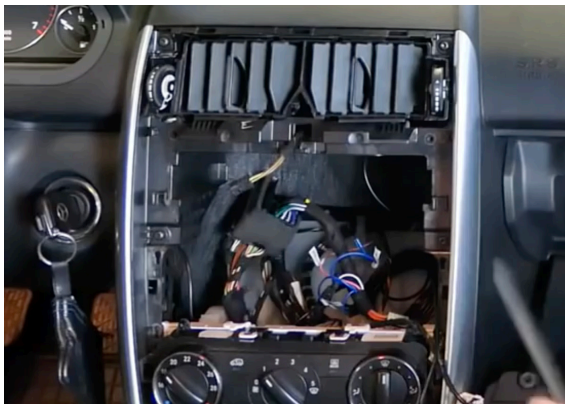

Now you can take out the power cable to connect the head unit and then try to turn it on. If this part is no problem, you can do the remain steps.

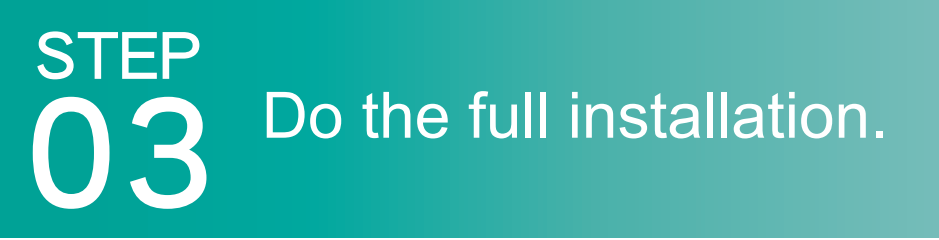

9. Connect those wires provided in the package like (1) Power cable with canbus, (2) USB cable, (3) Radio antenna adapter cable, (4) GPS antenna, (5) Wi-fi antenna and (6) External microphone as shown.

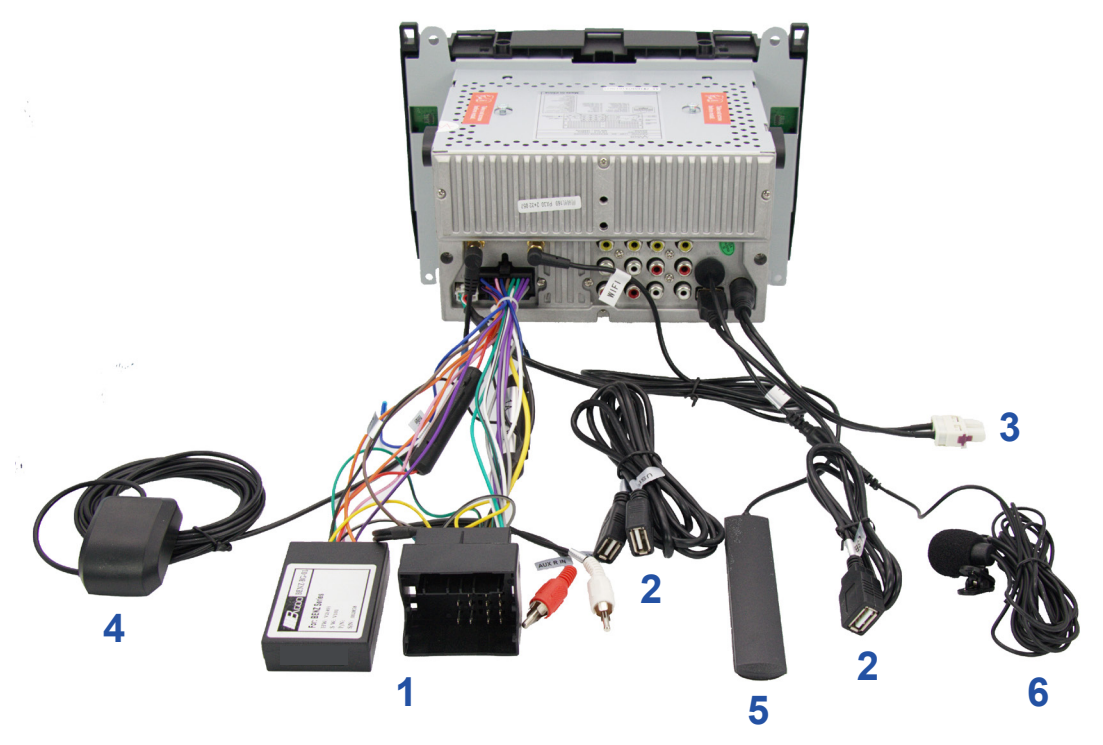

### Wiring diagram

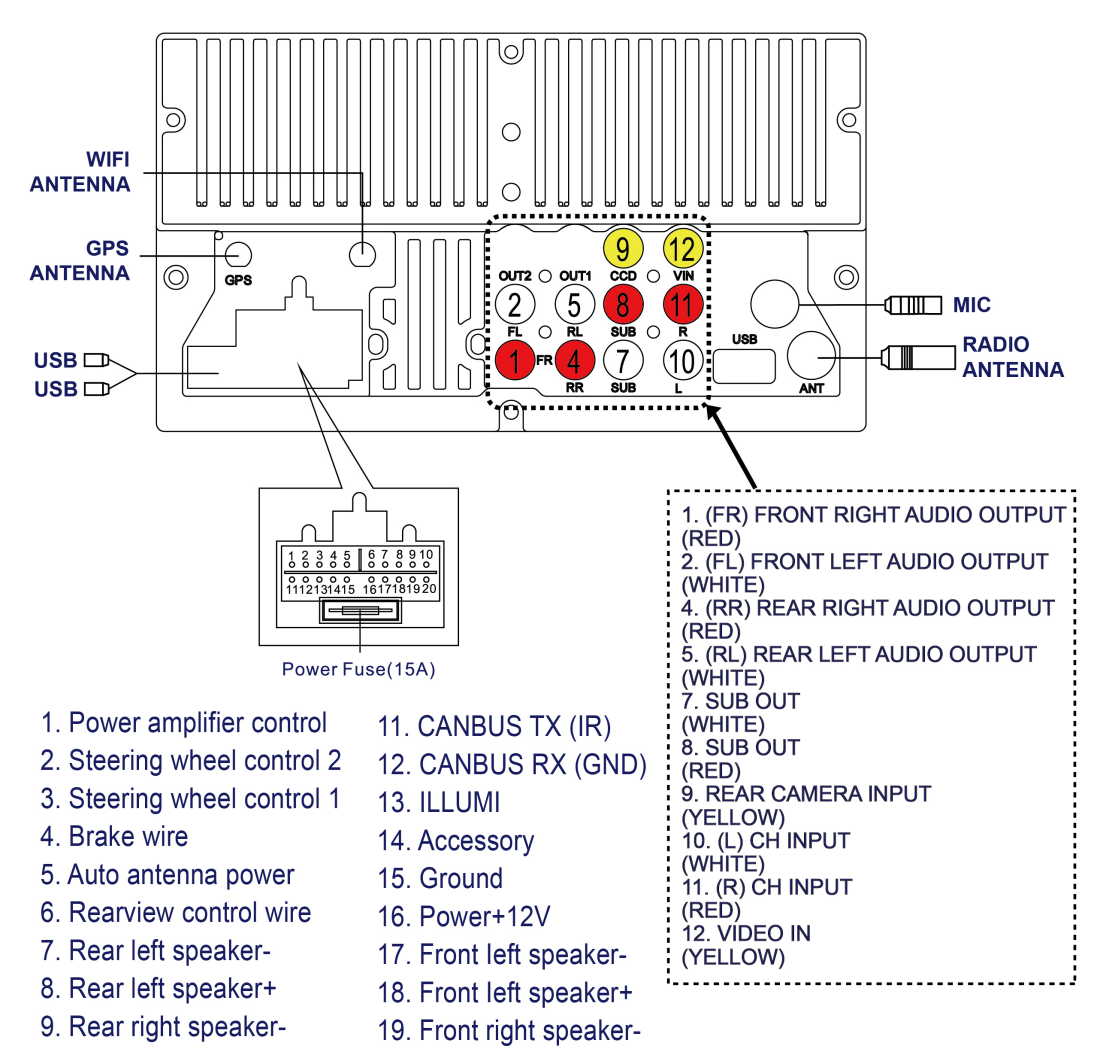

- 10. Rear right speaker+
- 20. Front right speaker+

10. Place the GPS antenna and microphone as shown. The wires are hidden in the side of pillar trim and led to the head unit.

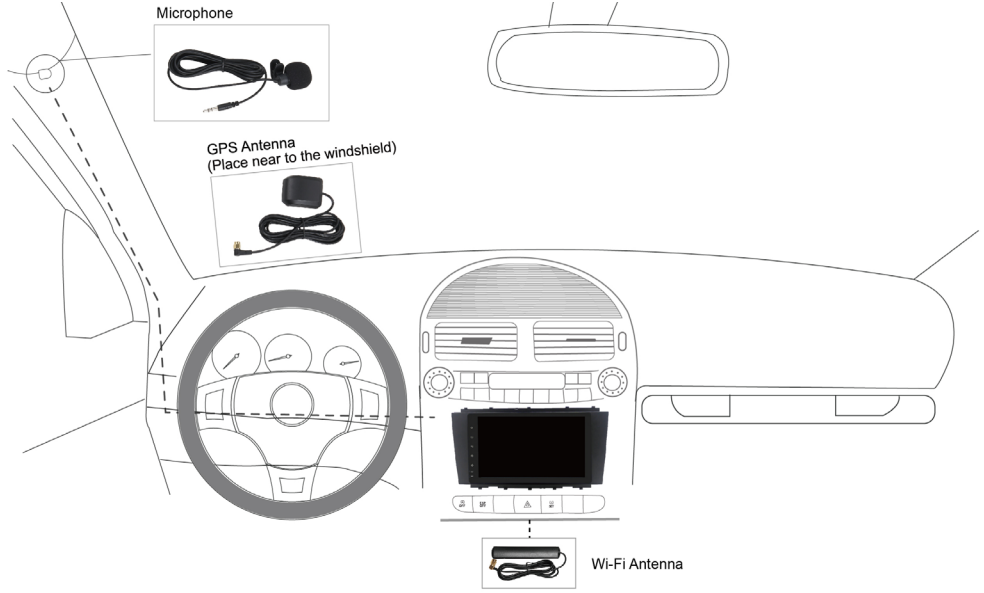

# STEP **04**

### Test the head unit functions.

(FM, SD, USB, Bluetooth, reversing, handbrake, headlight, steering wheel control and etc)

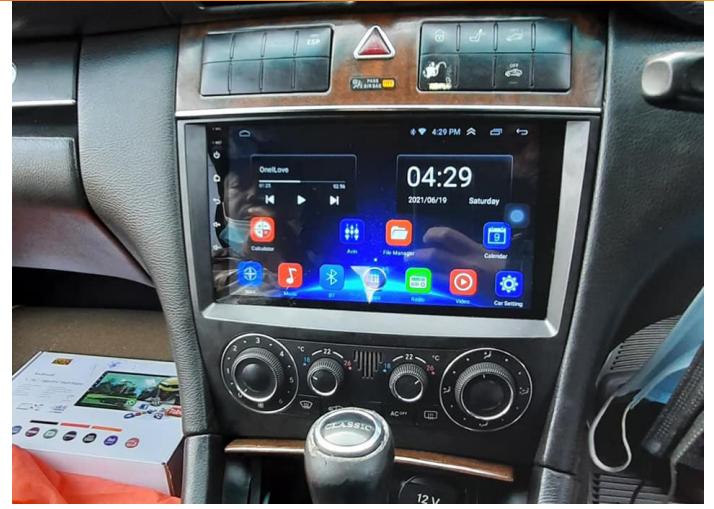

## Wire connection for the amplifier, the subwoofer and the headset monitors

#### Case 1: The subwoofer connects to the head unit

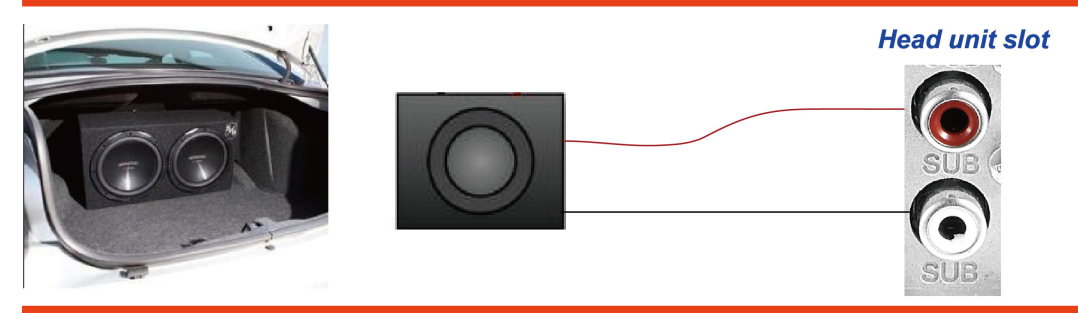

Case 2: The 2/4 speakers with an amplifier are connected to the head unit.

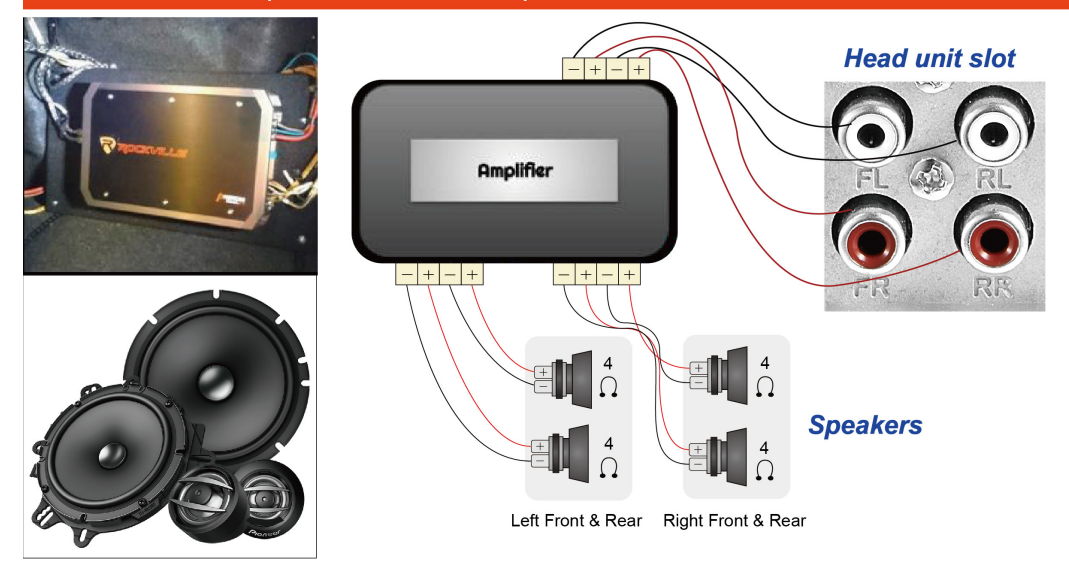

Case 3: The 2/4 speakers with an amplifier and the subwoofer with an amplifier are seperately connected to the head unit.

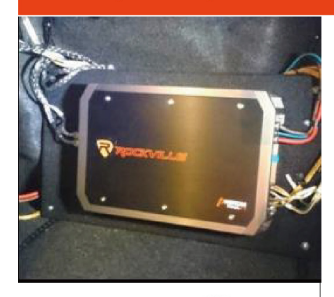

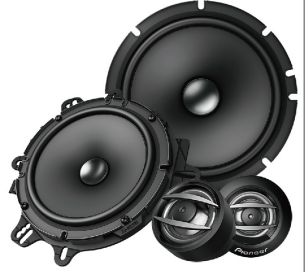

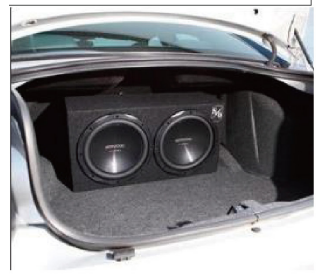

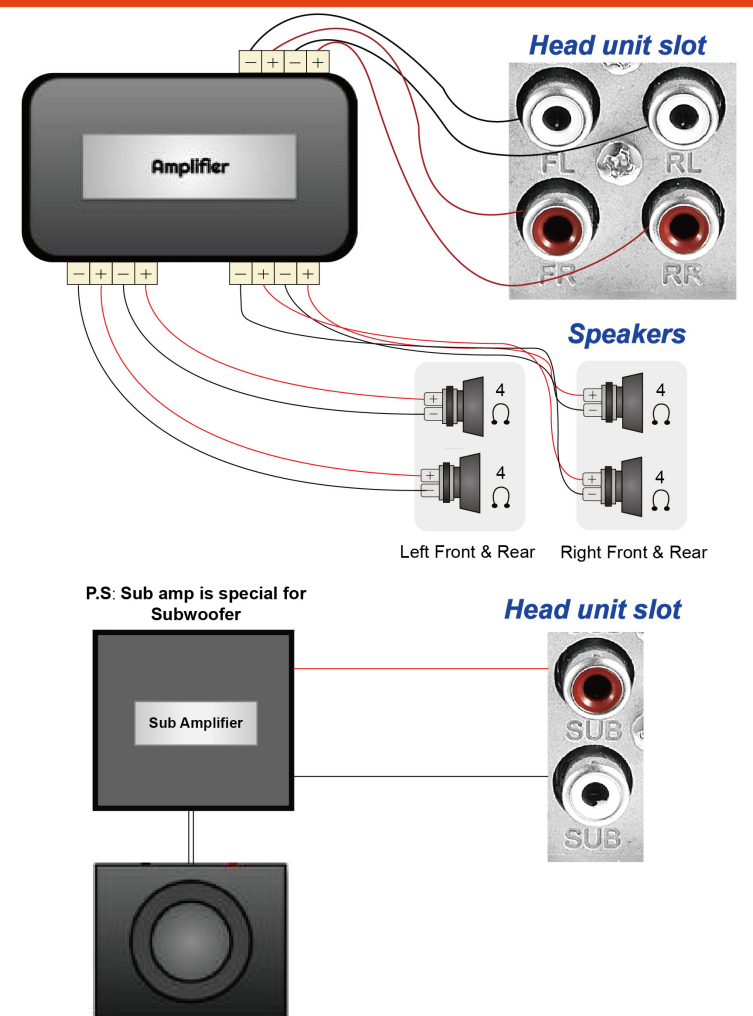

Subwoofer

### **Optional : Install a rear camera**

Our main unit only syncs the rear camera but not the front camera.

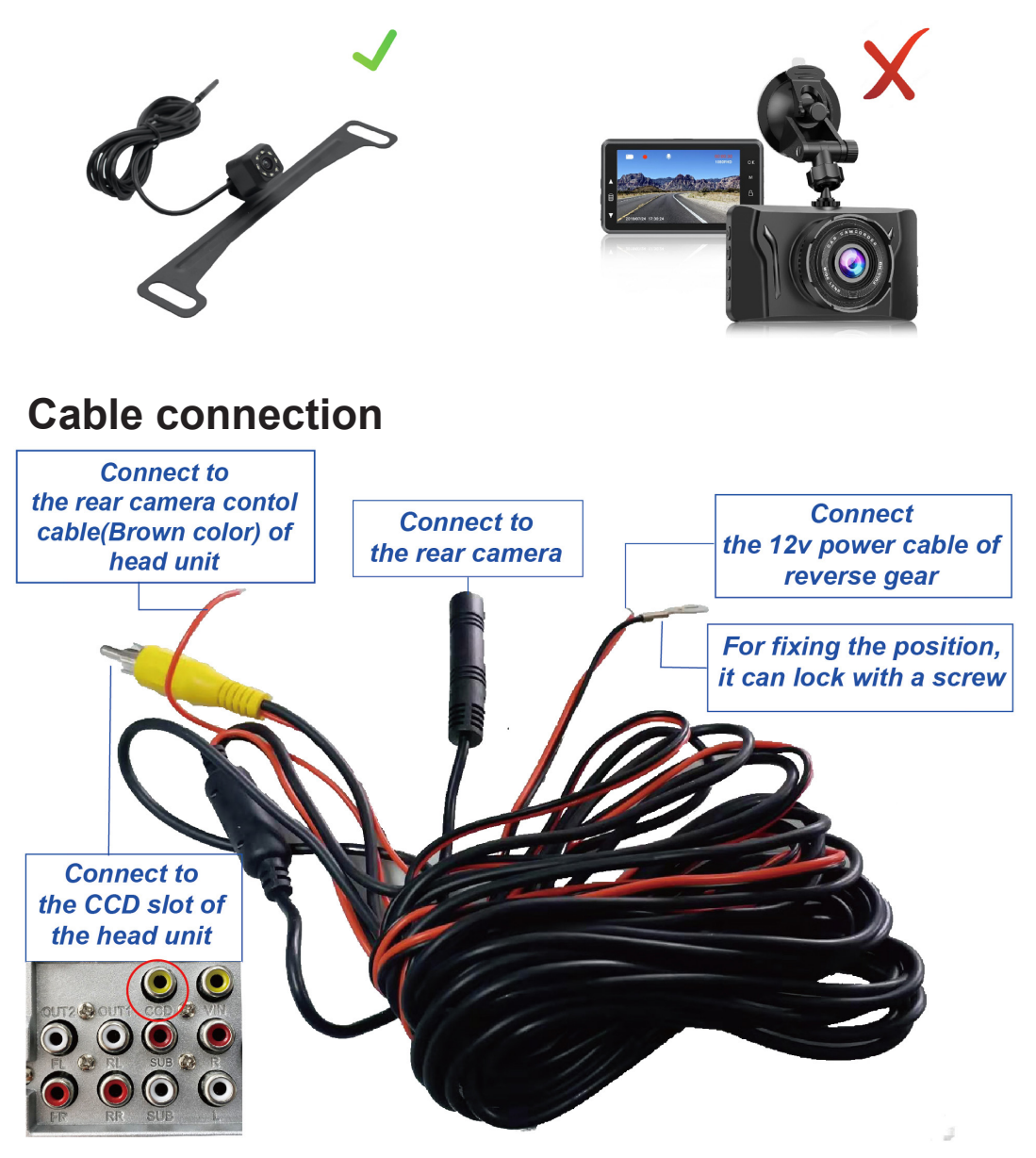

The ASIN of this rear camera has placed in the listing.

### System Initial setup

1

### Set radio location

The default radio country in the unit is Europe, if you are from other country, you need to access the "factory mode (PW: 126) > Radio" to adjust the country.

| <b>G</b> pep         | Factory-ogo ●                    | Radio          | Voice | CanB   | Bus | ଡ <sup>Ke</sup> ¥5:36 <sup>ly</sup> ြ | <b>⊂}</b> ¢re <b>€</b> € | ō | other |
|----------------------|----------------------------------|----------------|-------|--------|-----|---------------------------------------|--------------------------|---|-------|
| China<br>FM: 87.5~   | 108.0MHZ , AM:522~1              | 620KHZ         |       |        |     |                                       |                          |   | 0     |
| Europe<br>FM: 87.5~  | 108.0MHZ , AM:522~1              | 620KHZ         |       |        |     |                                       |                          |   | ۲     |
| OIRT<br>FM: 65.0~    | 74.0MHZ , AM:522~16              | 20KHZ          |       |        |     |                                       |                          |   | 0     |
| Russia<br>FM: 65.0~  | 74.0 , 88~108.0MHZ , ,           | AM:522~1620KHZ |       |        |     |                                       |                          |   | 0     |
| Americ<br>FM: 87.5~  | <b>а1</b><br>108.0MHZ , АМ:530~1 | 710KHZ         |       |        |     |                                       |                          |   | 0     |
| Americ<br>FM: 87.5~  | а2<br>107.9MHz , АМ:530~1        | 710KHZ         |       |        |     |                                       |                          |   | 0     |
| Japan<br>FM: 76.0~   | 90.0MHZ , AM:522~16              | 29KHZ          |       |        |     |                                       |                          |   | 0     |
| Austral<br>FM: 87.5~ | ia<br>108.0MHZ , AM:522~1        | 710KHZ         |       |        |     |                                       |                          |   | 0     |
|                      |                                  | APPLY          |       | EXPORT |     | EXIT                                  |                          |   |       |

2

### Set RDS

The Radio has RDS function but this function is only for Europe, if the clients from other countries use it, it will affect the radio receival, so please close it.

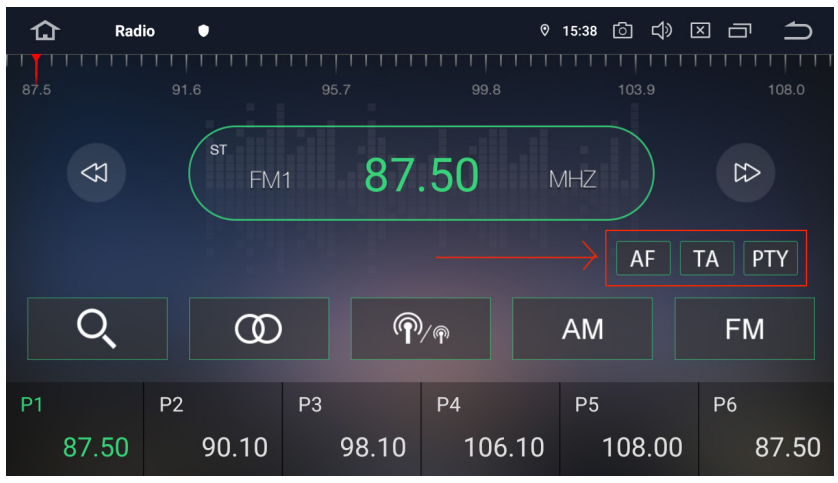

### 3 Set the unit language

Please go to setting > Languages & input, then you can add the desirable language you need.

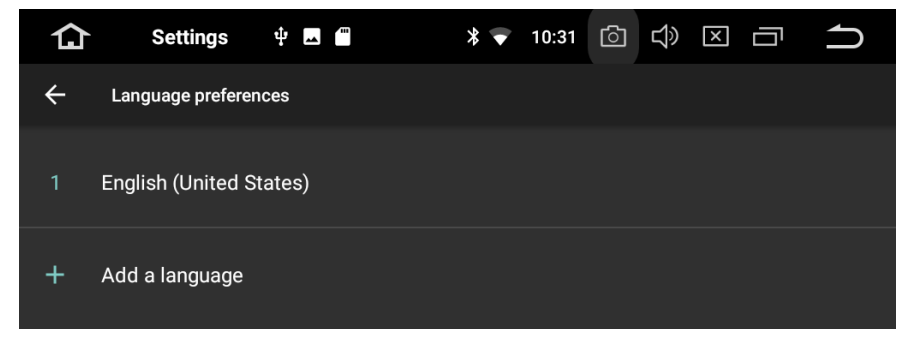

The detailed system and dsp user manual have been placed to our website, please find below QR code or linkage.

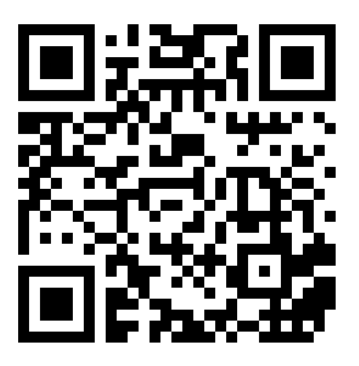

https://amaseaudio-support.com/eng-faq

#### About after sales service

Q: Do my head unit has one year maintanence? A: Definitely yes, you will have our commitment after you purchase.

(The maintainence period will base on the date you make the order)